EN

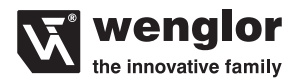

# **OPT2023**

**Color Sensor** 

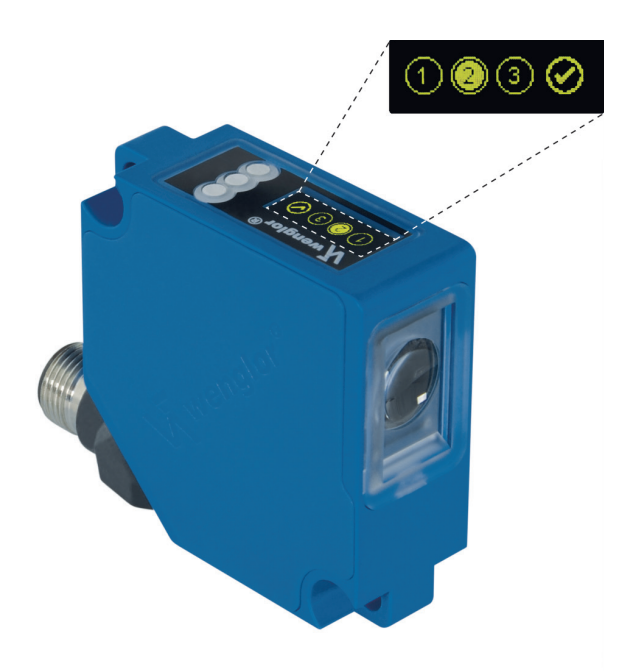

**Operating Instructions** 

Original operating instructions Subject to change without notice Available as PDF version only Version: 1.1.0 Status: 03.07.2017 www.wenglor.com

## **Table of Contents**

| 1.  | Proper Use              |                       |    |  |
|-----|-------------------------|-----------------------|----|--|
| 2.  | Safety Precautions      |                       | 3  |  |
| 3.  | EU Declaration of Confo | ormity                | 3  |  |
| 4.  | Technical Data          |                       | 4  |  |
|     | 4.1 Connection Diagram  | n                     | 5  |  |
|     | 4.2 Housing dimension   | S                     | 6  |  |
|     | 4.3 Control Panel       |                       | 6  |  |
| 5.  | Mounting instructions   |                       | 7  |  |
| 6.  | Initial Operation       |                       | 8  |  |
|     | 6.1 Initial Operation   |                       | 8  |  |
|     | 6.2 Default Settings    |                       | 9  |  |
| 7.  | Functional description  |                       | 10 |  |
|     | 7.1 RUN                 |                       |    |  |
|     | 7.2 Pin function        |                       | 11 |  |
|     | 7.3 A setting           |                       |    |  |
|     | 7.3.1. Switching Ou     | utput Window Teach-In |    |  |
|     | 7.3.2. Switching Ou     | utput Sample Teach-In |    |  |
|     | 7.3.3. Switching Ou     | utput Tolerance       |    |  |
|     | 7.3.4. Switching Ou     | utput NPN/PNP         |    |  |
|     | 7.3.5. Switching Ou     | utput NO/NC           |    |  |
|     | 7.4 Display             |                       |    |  |
|     | 7.4.1. Display Mod      | e                     |    |  |
|     | 7.4.2. Display Inter    | ısity                 |    |  |
|     | 7.5 Assistant           |                       | 14 |  |
| 8.  | Maintenance Instruction | 15                    | 16 |  |
| 9.  | Proper Disposal         |                       | 16 |  |
| 10  | Change Index Operation  | a Instructions        | 16 |  |
| 10. | onunge muer, operaun    | A 1100 000019         |    |  |

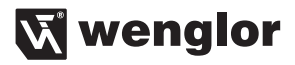

## 1. Proper Use

wenglor color sensors detect pre-defined colors.

## 2. Safety Precautions

- This operating instruction is part of the product and must be kept during its entire service life.
- Read this operating instruction carefully before using the product.
- Installation, start-up and maintenance of this product has only to be carried out by trained personnel.
- Tampering with or modifying the product is not permissible.
- Protect the product against contamination during start-up.
- Not a safety component in accordance with the EU Machinery Directive.

## 3. EU Declaration of Conformity

The EU declaration of conformity can be found on our website at www.wenglor.com in download area.

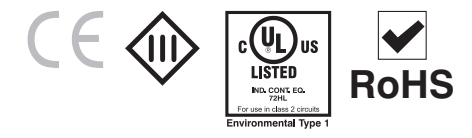

## 4. Technical Data

| Order No.                                  | OPT2023                                     |
|--------------------------------------------|---------------------------------------------|
| Working Range                              | 3040 mm                                     |
| Working Distance                           | 35 mm                                       |
| Light Source                               | White Light                                 |
| Service Life (Tu = 25 °C)                  | 100000 h                                    |
| Max. Ambient Light                         | 10000 Lux                                   |
| Light Spot Diameter                        | 3 mm                                        |
| Supply Voltage                             | 1030 V                                      |
| Current Consumption (Ub = $24 \text{ V}$ ) | < 80 mA                                     |
| Switching Frequency                        | 1.8 kHz                                     |
| Response Time                              | $\sim \frac{1000}{1.8} \mu s \times filter$ |
| Temperature Range                          | –2560 °C                                    |
| Switching Outputs                          | 3                                           |
| Switching Output Voltage Drop              | 1.5 V                                       |
| PNP Switching Output/Switching Current     | 100 mA                                      |
| Short Circuit Protection                   | yes                                         |
| Reverse Polarity Protection                | yes                                         |
| Overload Protection                        | yes                                         |
| Digital Inputs                             | 2                                           |
| Protection Class                           |                                             |
| Adjustment                                 | Teach-In                                    |
| Housing                                    | Plastic                                     |
| Degree of Protection                       | IP68                                        |
| Connection                                 | M12 × 1; 8-pin                              |
| NO/NC switchable                           | ✓ ✓                                         |
| Configurable as PNP/NPN/Push-Pull          | <b>v</b>                                    |
| Error Output                               | ¥                                           |
| Contamination Output                       | · ·                                         |

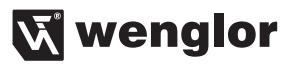

## 4.1 Connection Diagram

#### OPT2023

165

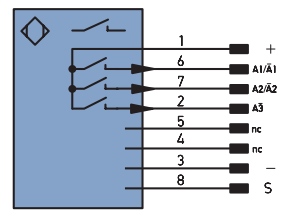

#### Legend

| +       | Supply Voltage +                |            |  |  |
|---------|---------------------------------|------------|--|--|
| -       | Supply Voltage 0 V              |            |  |  |
| ~       | Supply Voltage (AC Voltage)     |            |  |  |
| А       | Switching Output (NO)           |            |  |  |
| Ā       | Switching Output                | (NC)       |  |  |
| V       | Contamination/Error Output      | (NO)       |  |  |
| V       | Contamination/Error Output      | (NC)       |  |  |
| Е       | Input (analog or digital)       |            |  |  |
| Т       | Teach Input                     |            |  |  |
| Z       | Time Delay (activation)         |            |  |  |
| S       | Shielding                       |            |  |  |
| RxD     | Interface Receive Path          |            |  |  |
| TxD     | Interface Send Path             |            |  |  |
| RDY     | Ready                           |            |  |  |
| GND     | Ground                          |            |  |  |
| CL      | Clock                           |            |  |  |
| E/A     | Output/Input programmable       |            |  |  |
| ۲       | <b>IO</b> -Link                 |            |  |  |
| PoE     | Power over Ethernet             |            |  |  |
| IN      | Safety Input                    |            |  |  |
| OSSD    | Safety Output                   |            |  |  |
| Signal  | Signal Output                   |            |  |  |
| BI_D+/- | Ethernet Gigabit bidirect. data | line (A-D) |  |  |
| ENI-    | Encoder O pulso O O (TTL)       |            |  |  |

ENors422 Encoder 0-pulse 0-0 (TTL)

| PT                             | Platinum measuring resistor      |  |  |
|--------------------------------|----------------------------------|--|--|
| nc                             | not connected                    |  |  |
| U                              | Test Input                       |  |  |
| Ū                              | Test Input inverted              |  |  |
| W                              | Trigger Input                    |  |  |
| 0                              | Analog Output                    |  |  |
| 0-                             | Ground for the Analog Output     |  |  |
| BZ                             | Block Discharge                  |  |  |
| Amv                            | Valve Output                     |  |  |
| а                              | Valve Control Output +           |  |  |
| b                              | Valve Control Output 0 V         |  |  |
| SY                             | Synchronization                  |  |  |
| E+                             | Receiver-Line                    |  |  |
| S+                             | Emitter-Line                     |  |  |
| ÷                              | Grounding                        |  |  |
| SnR                            | SnR Switching Distance Reduction |  |  |
| Rx+/-                          | Ethernet Receive Path            |  |  |
| Tx+/-                          | Ethernet Send Path               |  |  |
| Bus                            | Interfaces-Bus A(+)/B(-)         |  |  |
| La Emitted Light disengageable |                                  |  |  |
| Mag Magnet activation          |                                  |  |  |
| RES Input confirmation         |                                  |  |  |
| EDM                            | Contactor Monitoring             |  |  |
| ENARS422                       | Encoder A/Ā (TTL)                |  |  |
| ENBR\$422                      | Encoder B/B (TTL)                |  |  |

|                         | ENa                        | Encoder A          |  |
|-------------------------|----------------------------|--------------------|--|
|                         | ENв                        | Encoder B          |  |
| AMIN Digital output MIN |                            | Digital output MIN |  |
|                         | Амах                       | Digital output MAX |  |
|                         | Аок                        | Digital output OK  |  |
|                         | SY In                      | Synchronization In |  |
|                         | SY OUT Synchronization OUT |                    |  |
|                         | Our Brightness output      |                    |  |
|                         | М                          | Maintenance        |  |
|                         |                            |                    |  |

#### Wire Colors according to DIN IEC 757

| BK   | Black        |
|------|--------------|
| BN   | Brown        |
| RD   | Red          |
| OG   | Orange       |
| YE   | Yellow       |
| GN   | Green        |
| BU   | Blue         |
| VT   | Violet       |
| GY   | Grey         |
| WH   | White        |
| PK   | Pink         |
| GNYE | Green/Yellow |

## 4.2 Housing dimensions

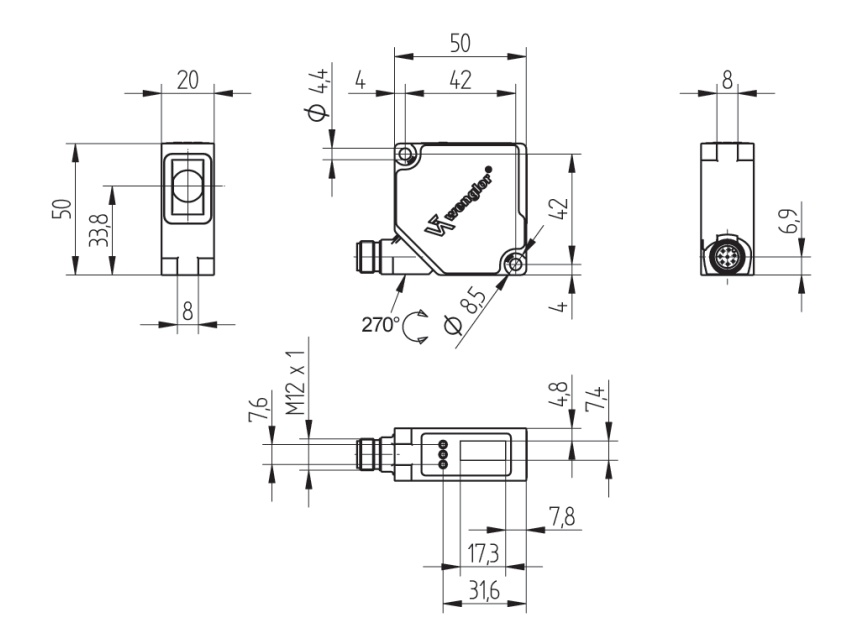

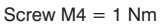

### 4.3 Control Panel

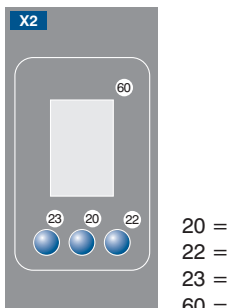

| Enter Button |
|--------------|
| Up Button    |
| Down Button  |
| Display      |
|              |

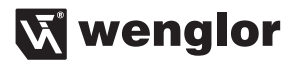

## 5. Mounting instructions

During the operation of the Sensors, the corresponding electrical and mechanical regulations, as well as safety regulations must be observed. The Sensor must be protected from mechanical impact.

Mounting:

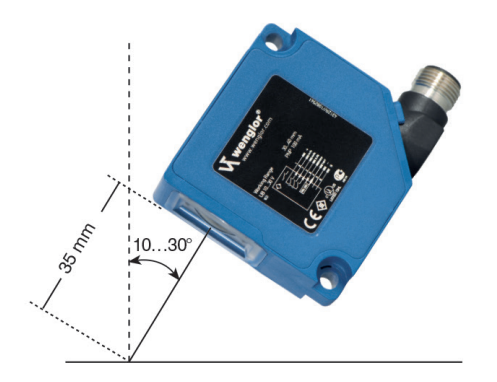

## 6. Initial Operation

## 6.1 Initial Operation

Connect the sensor to the supply voltage. After initialization the sensor shows the indication screen and is ready for operation. During the first commissioning and after a reset you can first of all select the menu language by simply pressing a button (see Fig. 1).

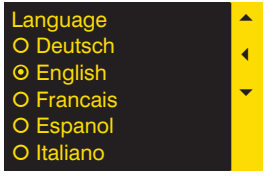

Fig. 1: Set menu language

The functions of the keys appear in the display as follows:

- : Navigate up.
- : Navigate down.

#### Meaning of the menu points:

- Next: One level down in the menu.
- Back: One level up in the menu.

Change to the configuration menu by pressing any button.

**Notice:** If no setting is made in the configuration setting for a duration of 30 s, the sensor automatically jumps back into the display view.

By pressing the button once again, the sensor jumps back to the menu view used last. Settings made are adapted when quitting the configuration menu.

#### Important: Do not use pointed objects for sensor setting. Otherwise you risk damaging the buttons.

**Assistant:** The sensor is equipped with an assistant for simplified adjustment to the respective application. After cancelling the configuration assistant, the complete menu appears at the display.

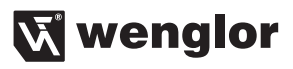

## 6.2 Default Settings

|              |                   | OPT2023          |
|--------------|-------------------|------------------|
|              | A1                | Switching Output |
| Pin function | A2                | Switching Output |
|              | A3                | Switching Output |
|              | Teach mode        | T Window         |
| Outpute      | Tolerance         | Small            |
| Outputs      | PNP/NPN/Push-pull | Push-pull        |
|              | NO/NC             | NO               |
| Diaplay      | Mode              | Outputs          |
| Display      | Intensity         | Screen saver     |

## 7. Functional description

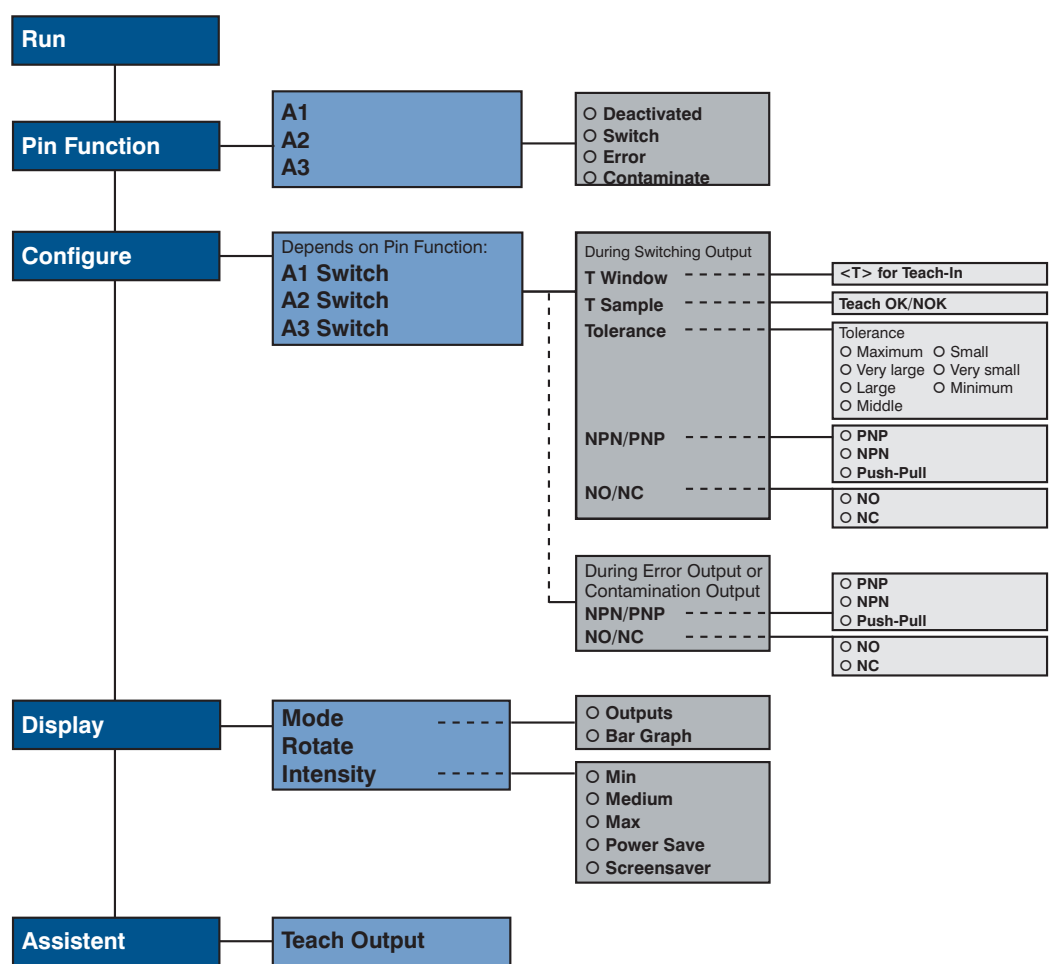

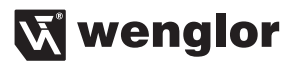

Below is an explanation of the functions of each menu item.

## 7.1 RUN

Sensor switches to display mode.

Set pin function A with corresponding condition. If A is not displayed, it is deactivated in the pin function menu item.

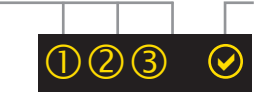

Display of the current signal strength

| Meaning                 | Condition 1 | Condition 2      | Condition 3       | Condition 4 |
|-------------------------|-------------|------------------|-------------------|-------------|
| Switching Output        | Switched    | 0 Not switched   | _                 | _           |
| Error Output            | <b>⊘</b> ок | ⚠ No signal      | -                 | -           |
| Contamination<br>Output | <b>Э</b> ок | 柒 Signal too low | _                 | _           |
| Signal Strength         | <b>О</b> К  | 🔆 Signal too low | 🔆 Signal too high | ▲ No signal |

#### 7.2 Pin function

The Pin function is used to determine the function of pins A1, A2, A3 since the pins may be used for different functions.

| A1                       | Configuration of Pin A1 |                            |  |
|--------------------------|-------------------------|----------------------------|--|
| O Deactivated            | Deactivated:            | Deactivation of the output |  |
| O Switch                 | Switch:                 | Switching Output           |  |
| O Error                  | Error:                  | Error Output               |  |
| O Contamination          | Contamination:          | Contamination Output       |  |
| <ul> <li>Back</li> </ul> |                         |                            |  |
| 📢 Run                    |                         |                            |  |
| A2                       | Configuration of p      | in A2                      |  |
| O Deactivated            | Deactivated:            | Deactivation of the output |  |
| O Switch                 | Switch:                 | Switching Output           |  |
| O Error                  | Error:                  | Error Output               |  |
| O Contamination          | Contamination:          | Contamination Output       |  |
| <ul> <li>Back</li> </ul> |                         |                            |  |
| 📢 Run                    |                         |                            |  |
| A3                       | Configuration of p      | vin A3                     |  |
| O Deactivated            | Deactivated:            | Deactivation of the output |  |
| O Switch                 | Switch:                 | Switching Output           |  |
| O Error                  | Error:                  | Error Output               |  |
| O Contamination          | Contamination:          | Contamination Output       |  |
| <ul> <li>Back</li> </ul> |                         |                            |  |
| 📢 Run                    |                         |                            |  |

## 7.3 A setting

Depending on the preset pin function, the name is displayed in this menu item, e.g. A1 Switch. Each menu item includes the following sub items:

#### For Switching Output

If the pin is preset as Switching Output, the following functions may be set:

| Detection RGB:                                                           |                                                            |                                                                                                    |
|--------------------------------------------------------------------------|------------------------------------------------------------|----------------------------------------------------------------------------------------------------|
| T Window<br>T Sample<br>Tolerance<br>NPN/PNP<br>NO/NC<br>4 Back<br>4 Run | T Window:<br>T Sample:<br>Tolerance:<br>NPN/PNP:<br>NO/NC: | Teach-In of a tolerance window in which the sensor is switched.<br>Additional Teach-In of an OK or NOK sample<br>Specification of the color tolerance level<br>Configuration of the output<br>Configuration of the output |

These menu items are described in more detail in chapter 7.3.1 to 7.3.5.

#### For error and contamination output

If the pin is set as error or contamination output, the following functions can be set:

| A1 Error (example)       | A1 and/or A2 as error output or contamination output |                             |  |
|--------------------------|------------------------------------------------------|-----------------------------|--|
| NPN/PNP                  | NPN/PNP:                                             | Configuration of the output |  |
| NO/NC                    | NO/NC:                                               | Configuration of the output |  |
| <ul> <li>Back</li> </ul> |                                                      |                             |  |
| 📢 Run                    |                                                      |                             |  |

Explanations for "NPN/PNP" are provided in chapter 7.3.4, page 13. Explanations for "NO/NC" are provided in chapter 7.3.5, page 13.

#### 7.3.1. Switching Output Window Teach-In

There are two switching points for window Teach-In. The size of the window is referred to as tolerance. If a color is within the window, the sensor switches.

| T Window             | Window Teach-In                                                                                                    |
|----------------------|----------------------------------------------------------------------------------------------------|
| <t> for Teach-In</t> | Teach-In Window-Teaching process:<br>1) Align illuminated spot with the background (if available) or to the object.<br>2) Press "T" button> The switching points are taught in.                                                                      |
|                      | <ul> <li>Notice:</li> <li>T Sample: Additional Teach-In of OK or NOK samples in order to adjust toler-<br/>ance.</li> <li>In the "Tolerance" menu item (see chapter 7.3.3), the size of the window width<br/>can be reduced or increased.</li> </ul> |

## 🕅 wenglor

#### 7.3.2. Switching Output Sample Teach-In

| T Sample     |                                                                                      | Sample Teach-In                                                                                                    |
|--------------|--------------------------------------------------------------------------------------|----------------------------------------------------------------------------------------------------|
| ОК           |                                                                                      | Teach-In Sample Teaching process:                                                                                                    |
|              | <ol> <li>Teach-In of OK sample</li> <li>Align light spot with the object.</li> </ol> |                                                                                                    |
| Teach OK/NOK | ΝΟΚ                                                                                  | <ul> <li>Press "OK" button&gt; Tolerance is increased.</li> <li>2) Teach-In of NOK sample</li> <li>Align light spot with the object.</li> <li>Press "NOK" button&gt; Tolerance is decreased.</li> </ul> |

#### 7.3.3. Switching Output Tolerance

| Tolerance    | Changing tolerance |                                         |
|--------------|--------------------|-----------------------------------------|
| O Maximum    | Maximum:           | Tolerance is set to a maximum value.    |
| O Very large | Very large:        | Tolerance is set to a very large value. |
| O Large      | Large:             | Tolerance is set to a large value.      |
| O Middle     | Middle:            | Tolerance is set to a medium value.     |
| O Small      | Small:             | Tolerance is set to a small value.      |
| O Very small | Very small:        | Tolerance is set to a very small value. |
| O Minimum    | Minimum:           | Tolerance is set to a minimum value.    |

#### 7.3.4. Switching Output NPN/PNP

| NPN/PNP                  | Output configuration |                                                                         |
|--------------------------|----------------------|-------------------------------------------------------------------------|
| O PNP                    | PNP:                 | A load or the evaluation device is connected between the negative       |
| O NPN                    |                      | pole (supply) and the output. If switched, the output is connected with |
| O Push-pull              |                      | the positive pole via an electric switch.                               |
| <ul> <li>Back</li> </ul> | NPN:                 | A load or the evaluation device is connected between the positive pole  |
| 📢 Run                    |                      | (supply) and the output. If the sensor switches, the output is connect- |
|                          |                      | ed with the negative pole via an electric switch.                       |
|                          | Push-pull:           | Push-pull output.                                                       |
|                          |                      | Acts like an electronic switch which optionally switches the output to  |
|                          |                      | the positive pole or the negative pole.                                 |

#### 7.3.5. Switching Output NO/NC

| NO/NC                    | Output configuration |                                                                     |
|--------------------------|----------------------|---------------------------------------------------------------------|
| O NO                     | NO:                  | Normally open.                                                      |
| O NC                     |                      | The output closes as soon as an object reaches the switching point. |
| <ul> <li>Back</li> </ul> | NC:                  | Normally closed.                                                    |
| 📢 Run                    |                      | The output opens as soon as an object reaches the switching point.  |

## 7.4 Display

| Display                  | Adjusting the display device |                                                                         |
|--------------------------|------------------------------|-------------------------------------------------------------------------|
| Mode                     | Mode:                        | Select display mode (see chapter "7.4.1. Display Mode", page 14)        |
| Rotate                   | Rotate:                      | Rotate display by 180°.                                                 |
| Intensity                |                              | The display is rotated by 180° by pressing the ← key. The rotation is   |
| <ul> <li>Back</li> </ul> |                              | canceled by pressing this key again.                                    |
| 📢 Run                    | Intensity:                   | Set the display intensity (see chapter "7.4.2. Display Intensity", page |
|                          |                              | 14)                                                                     |

## 7.4.1. Display Mode

| Mode                     | Select display mode                                                           |  |
|--------------------------|-------------------------------------------------------------------------------|--|
| O Outputs                | Outputs: The condition of each output is indicated on the display.            |  |
| O Bar Graph              | Bar Graph: The RGB color spaces / shares of the object are indicated in a bar |  |
| <ul> <li>Back</li> </ul> | graph.                                                                        |  |
| 📢 Run                    |                                                                               |  |

#### 7.4.2. Display Intensity

| Intensity                | Set the display intensity |                                                                  |
|--------------------------|---------------------------|------------------------------------------------------------------|
| O Min                    | Min:                      | The intensity of the display is set to a minimum value.          |
| O Normal                 | Medium:                   | The intensity of the display is set to a normal value.           |
| O Max                    | Max:                      | The intensity of the display is set to a maximum value.          |
| O Power save             | Power save:               | The display switches off after one minute without a button being |
| O Screen saver           |                           | pressed and automatically switches back on when a button is      |
| <ul> <li>Back</li> </ul> |                           | pressed.                                                         |
|                          | Screen saver              | The colors of the display are inverted every minute.             |

## 7.5 Assistant

| Assistant                | Starting/using the assistant                                                         |
|--------------------------|--------------------------------------------------------------------------------------|
| O Output Teach-In        | The sensor is equipped with an assistant for the simplified setting to each applica- |
| Next                     | tion. If you abort the configuration assistant, you will return to the comprehensive |
| <ul> <li>Back</li> </ul> | menu.                                                                                |
| 📢 Run                    |                                                                                      |

If you use the assistant, you will get the following support for teaching in object colors:

| Select output<br>O A1      | Here you can select the output for which a color should be taught in.             |
|----------------------------|-----------------------------------------------------------------------------------|
| O A2<br>O A3               | Acknowledge your selection always with → Next in order to access the next window. |
| ▶ Next                     |                                                                                   |
| ▲ Back                     |                                                                                   |
| <ul> <li>✓ Exit</li> </ul> |                                                                                   |

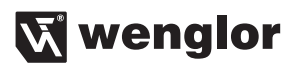

| Aligning light spot with<br>the color<br>O Teach-In (T)<br>Next<br>Back<br>Exit                                                                      | Align your object with the working area and select Teach-In (T). You will get a message whether Teach-In was successful.                                                                                                    |
|----------------------------------------------------------------------------------------------------|----------------------------------------------------------------------------------------------------|
| Does the sensor switch<br>reliably?<br><ax display=""><br/>O Yes<br/>O T Sample OK<br/>O T Sample NOK<br/>O No<br/>• Next<br/>• Back<br/>• Exit</ax> | <ul> <li>Select <ax display=""> in order to check in the OLED display whether each taught-in output reliably switches to the taught-in color. If the output does not switch reliably, you have the following options:</ax></li> <li>T Sample OK: You may teach in another OK sample. This increases the tolerance.</li> <li>T Sample NOK: You may teach in a NOK sample. This decreases the tolerance.</li> <li>No: You may completely re-Teach-In the color.</li> </ul> |
| Want to teach in another<br>output?<br>O Yes<br>O No<br>I Next<br>I Back<br>I Exit                                                                   | Select "Yes" to teach in another color on another output. Select "No" to quit the assistant.                                                                                                    |

## 8. Maintenance Instructions

- This wenglor Sensor is maintenance-free.
- It is advisable to clean the lens and the display, and to check the plug connections at regular intervals.
- Do not clean with solvents or cleansers which could damage the device.

## 9. Proper Disposal

wenglor sensoric gmbh does not accept the return of unusable or irreparable products. Respectively valid national waste disposal regulations apply to product disposal.

## 10. Change Index, Operating Instructions

| Version | Date       | Description/Change                            |
|---------|------------|-----------------------------------------------|
| 1.0.0   | 17.11.2016 | Initial version of the operating instructions |
| 1.1.0   | 04.05.2017 | Connection Diagram changed                    |

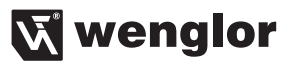